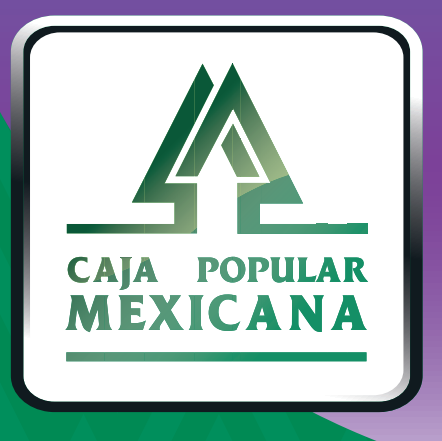

# Guía de Uso

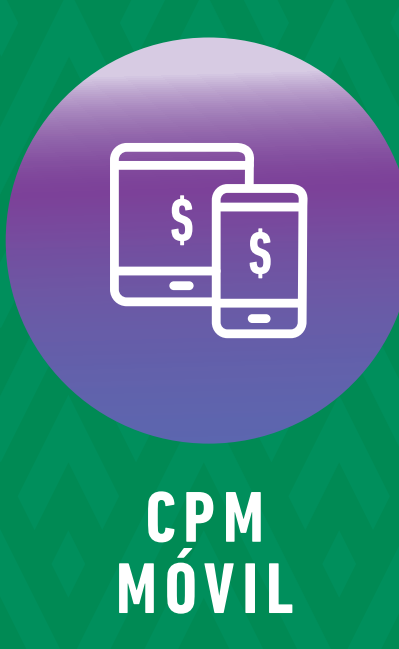

### ¡Bienvenido a la nueva aplicación CPM Móvil de Caja Popular Mexicana!

### Descarga CPM Móvil

- Ingresa a la tienda de tu dispositivo móvil.
- Para Android debes ingresar a Play Store.
- Para IOS debes ingresar a App Store.
- Busca la aplicación CPM Móvil.
- Pulsa en el icono de la aplicación.
- Pulsa en **Descargar.**
- Aparecerá un mensaje confirmando la instalación.

## Para tu primer acceso, ingresa a la aplicación y captura los siguientes datos:

Usuario: Número de Socio enviado a tu correo electrónico.Contraseña: Código de activación enviado por mensaje SMS a tu teléfono celular.

Una vez que hayas ingresado a la aplicación deberás definir y capturar tu nuevo nombre de **usuario y contraseña** 

# En nuestro Menú Principal, tendrás todo lo que necesitas para que ahorres tiempo:

Mis Cuentas: Aquí consulta el detalle de tus cuentas, historial de 1. movimientos, así como tus cuentas favoritas.

Transferencias: Ahorra tiempo realizando transferencias a 2. cuentas de ahorro y pagos a préstamos.

 Mi Configuración: Configura las opciones que te brinda tu nueva aplicación y ten el control de tus cuentas, además aquí podrás activary modificar tus Alertasy Notificaciones.

Servicios: Aquí podrás encontrar los servicios adicionales que ofrece CPM Móvil.

4.

#### iOS **ANDROID** 16:59 .ul 🕆 🗩 TestFlight **Favoritos** ALL REAL **CPM Móvil** 4 MXN -10.000.00 MXN 20,289.11 Ver todos mis Saldos . 1 2 3 4 ÷-> A -Mi Configuración Mis cuer

\$ S. 2 3 1 MXN 203,172.50 Saldo total MXN 203,172.50 Saldo Bloqueado MXN 0.00 ¡Renta tu película favorita y × quédate en casa! MXN 419,283.71 Saldo total MXN 419,283.71 Saldo Bloqueado MXN 0.00 MXN 7,909.53 Saldo total MXN 7,909.53 Saldo Bloqueado MXN 0.00

### **¡IMPORTANTE!**

Ten en cuenta las siguientes recomendaciones, para que tu experiencia sea la mejor:

La aplicación funciona las 24 horas del día, los siete días de la semana; considera que para realizar transferencias monetarias el horario es de 06:00 a.m. a 09:00 p.m.

Las transferencias y pagos a cuentas de *Caja Popular Mexicana*, ya sean propias o de otro Socio que se realicen fuera del horario de servicio, en día domingo o día inhábil, se verán reflejadas con fecha del siguiente día hábil.

Para realizar transferencias a una cuenta de otro Socio (consultar la guía de transferencias a cuentas de otros socios), previamente y por única ocasión, debes registrar la cuenta destino desde el menú *Mi Configuración* en la opción *Administrar Terceros* de *CPM* en Línea y esperar 30 minutos para poder realizar transferencias a dicha cuenta.

Toma el control de tus cuentas y disfruta ¡más tiempo en tus manos!

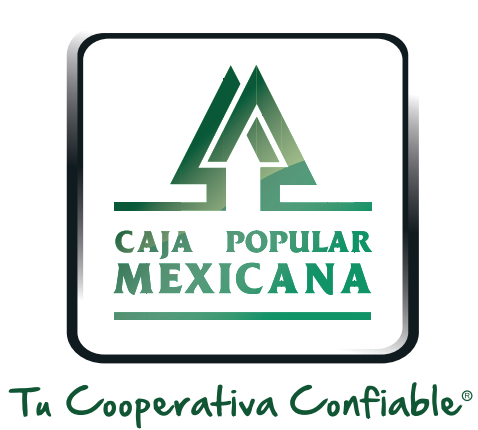

### Lada sin costo 800 7100 800 www.cpm.coop f y >

Consulta términos y condiciones de las plataformas en https://www.cpm.coop/serviciosdigitales/